## ARTISAN° TECHNOLOGY GROUP

## Your **definitive** source for quality pre-owned equipment.

Artisan Technology Group

(217) 352-9330 | sales@artisantg.com | artisantg.com

#### Full-service, independent repair center

with experienced engineers and technicians on staff.

We buy your excess, underutilized, and idle equipment along with credit for buybacks and trade-ins.

#### **Custom engineering**

so your equipment works exactly as you specify.

Critical and expedited services

In stock / Ready-to-ship

- Leasing / Rentals / Demos
- ITAR-certified secure asset solutions

#### Expert team | Trust guarantee | 100% satisfaction

All trademarks, brand names, and brands appearing herein are the property of their respective owners.

Find the Thermo / Applied Biosystems Prism 377 at our website: Click HERE

# ABI PRISM<sup>®</sup> 377 DNA Sequencer XL Upgrade

User's Manual

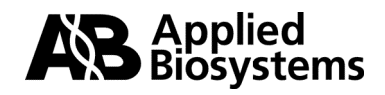

Artisan Technology Group - Quality Instrumentation ... Guaranteed | (888) 88-SOURCE | www.artisantg.com

© Copyright 2000, Applied Biosystems

#### For Research Use Only. Not for use in diagnostic procedures.

ABI PRISM and its Design, Applied Biosystems, Aquapore, AmpliCover, Anitron, Biobytes, Brownlee, FastPhoramidite, GeneScan, Genotyper, HLP, INHERIT, Masterpiece, MicroAmp, MicroCoat, MPLC, NEWGUARD, ONESTEP, OPC, PCR-MATE, Phosphalink, POLYPORE, Precipitette, ProBlott, PROCISE, ProFocus, ProSort, ProSpin, SeqEd, Sequence Navigator, SPHERI5, SPHERI10, StockMarks, Stretch, Synergy, SynthAssist, and VeloSep are registered trademarks of PE Corporation or its subsidiaries in the U.S. and certain other countries.

ABI, AutoAssembler, BaseSprinter, BigDye, CATALYST, GeneAssist, LV40, MatchMaker, PDQ, POP, POP-4, POP-6, Primer Express, and ProSorb are trademarks of PE Corporation or its subsidiaries in the U.S. and certain other countries.

AmpErase, AmpliTaq, AmpliTaq Gold, EnviroAmp, GeneAmp, and TaqMan are registered trademarks of Roche Molecular Systems, Inc.

Centricon is a registered trademark of W. R. Grace and Co.

Centri-Sep is a trademark of Princeton Separations, Inc.

Long Ranger is a trademark of The FMC Corporation.

AppleScript, Power Macintosh and Macintosh are registered trademarks of Apple, Inc.

pGEM is a registered trademark of Promega Corporation.

All other trademarks are the sole property of their respective owners.

# **Contents**

| ABI PRISM 377 XL Upgrade Overview1              |
|-------------------------------------------------|
| About This Manual1                              |
| Upgrade Overview                                |
| Safety Information                              |
| Site Preparation and Safety Guide2              |
| Ergonomic Hazard                                |
| Loading Volumes                                 |
| Loading References                              |
| Tips on Loading Small Volumes                   |
| Loading Volumes for Sequencing                  |
| Loading Volumes for GeneScan4                   |
| Lanes, Combs, and Run Modes                     |
| Lanes, Combs, and Run Modes Table5              |
| Silanizing Agent                                |
| Silanizing Agent for Preparing Gels             |
| Software                                        |
| Collection Software7                            |
| GeneScan Analysis7                              |
| Sequence Analysis7                              |
| Preference File                                 |
| Sequencing and GeneScan Run Windows7            |
| Error Alert Message                             |
| CCD Pixel Position Value                        |
| CCD Pixel Position Overview9                    |
| Locating the CCD Pixel Position Label           |
| Entering the Correct CCD Pixel Position Value10 |
| Using Calibration File Make11                   |

i

| Entering the Serial Number11      |
|-----------------------------------|
| Using Calibration File Send12     |
| Module Files                      |
| Unused Module Folder              |
| Collection 2.5 Module Files       |
| Firmware                          |
| Position-Based Integration Scheme |
| Resetting the Instrument          |
| Performing a Total Reset15        |

## ABI PRISM 377 XL Upgrade Overview

| About This<br>Manual | This manual describes the ABI PRISM <sup>®</sup> 377 DNA Sequencer<br>enhancements included in the XL upgrade. Be sure to place this<br>manual in your ABI PRISM 377 DNA Sequencer User's Manual.                                                                                                    |
|----------------------|----------------------------------------------------------------------------------------------------|
| Upgrade Overview     | With the XL upgrade, the primary enhancement to the ABI PRISM 377<br>DNA Sequencer is the increase in the number of samples that can be<br>analyzed simultaneously. This increased throughput was made possible<br>by re-engineering the instrument and software to acquire more data as<br>the laser scans across the gel. |
|                      | XL-Specific Combs                                                                                                    |
|                      | This upgrade also includes new combs specifically designed for upgraded instruments. These combs are 48- and 64-well shark's-tooth and 50- and 66-well square-tooth combs. Other ABI PRISM 377 combs may be used.                                                                                                    |

#### Safety Information

and Safety Guide

Site Preparation The ABI PRISM 377 Site Preparation and Safety Guide includes important safety information that should be read by all users before they operate the instrument. Topics covered in the guide include:

- ٠ An explanation of the safety labels affixed to the instrument
- Laser safety, including hazards and safe-operation requirements
- Chemical safety, including a waste profile and Material Data Safety Sheets for the chemicals commonly used with the instrument

We strongly recommend that this guide be kept readily available for reference at all times.

Ergonomic Hazard ! WARNING ! ERGONOMIC HAZARD. Performing loading activities may increase the risk of developing cumulative trauma disorders (repetitive motion or repetitive strain injuries), which include but are not limited to: tendonitis, tenosynovitis, epicondylitis, strains, and/or sprains. To reduce the risk of these disorders, the following recommendations have been developed to decrease awkward posture, repetitive motion, excessive force, static muscle loading, and soft tissue contact.

- Use an automated multi-channel pipet loader. ٠
- Locate the instrument on a variable or predetermined-height ٠ worktable or lab bench.
- Use a stable stool or stepladder. ٠
- ٠ Install adequate lighting in the appropriate area to facilitate loading.
- Ensure adequate front access to the instrument while performing ٠ loading activities.

#### **Loading Volumes**

**Loading** The new combs require smaller loading volumes. For more information, **References** refer to:

- The loading volume tables in this manual
- The ABI PRISM 377 DNA Sequencing GeneScan Chemistry Guide (P/N 4303188)
- The Automated DNA Sequencing Chemistry Guide (P/N 4305080)

Tips on Loading<br/>Small VolumesLoading the small volumes required by the ABI PRISM 377 XL upgrade<br/>is easier if you use a gel-loading syringe, such as a multiplexed loader<br/>of four or eight syringes arrayed to match the XL upgrade well spacing.<br/>An alternative is an adjustable volume pipet with 0.17-mm gel loading<br/>tips. Volumes below 1.0 μL may be difficult to load with a pipet.

For best resolution, loading volumes should be smaller when using the 12-cm separation distance. Loading volumes of 0.5  $\mu$ L are acceptable. You may find it possible and advantageous to use even smaller volumes.

**Loading Volumes** Use the following table to determine resuspension and loading volumes for Sequencing based on the comb configuration used.

|                         | Comb Configuration (No. of Wells) |          |          |
|-------------------------|-----------------------------------|----------|----------|
|                         | 24/36 Wells                       | 48 Wells | 64 Wells |
| Resuspension vol.ª (µL) | 6–9                               | 2–4      | 2–4      |
| Loading vol. (µL)       | 1.5                               | 0.5–1.0  | 0.5–1.0  |

a. 5:1 Deionized formamide to 50 mg blue dextran/mL 25 mM EDTA

**! WARNING ! CHEMICAL HAZARD.** Formamide is a known teratogen. It can cause birth defects. Wash thoroughly after handling formamide. Wear appropriate protective eyewear, clothing, and gloves. Obtain a copy of the MSDS from the manufacturer. Wash thoroughly after handling formamide.

Loading VolumesUse the following table to determine component and loading volumesfor GeneScanfor GeneScan based on the comb configuration used.

|                                                          | Comb Configuration (No. of Wells) |          |          |
|----------------------------------------------------------|-----------------------------------|----------|----------|
|                                                          | 24/34 Wells                       | 50 Wells | 66 Wells |
| Deionized formamide<br>(µL)                              | 2.5                               | 2.5      | 2.5      |
| 50 mg Blue dextran/mL<br>25 mM EDTA<br>(P/N 402055) (μL) | 0.5                               | 0.5      | 0.5      |
| Size standard <sup>a</sup> (µL)                          | 0.5                               | 0.5      | 0.5      |
| DNA (µL)                                                 | 1.5                               | 1.5      | 1.5      |
| Loading vol. (µL)                                        | 1.5                               | 1.0–1.5  | 0.5–1.0  |

a. If the peak heights fall below 50 fluorescent units, increase the concentration by doubling the volume of the size standard in the cocktail.

#### Lanes, Combs, and Run Modes

Lanes, Combs, and The number of lanes, the types of combs used, and the corresponding Run Modes Table run modes are shown in the following table.

| Lanes | Comb <sup>a</sup> | Run Mode  |
|-------|-------------------|-----------|
| 24    | Shark's-tooth     | Full Scan |
| 24    | Square-tooth      | Full Scan |
| 32    | Shark's-tooth     | Full Scan |
| 34    | Square-tooth      | Full Scan |
| 36    | Shark's-tooth     | Full Scan |
| 36    | Square-tooth      | Full Scan |
| 48    | Shark's-tooth     | XL Scan   |
| 50    | Square-tooth      | XL Scan   |
| 64    | Shark's-tooth     | XL Scan   |
| 66    | Square-tooth      | XL Scan   |

a. Well spacing for the XL combs is 9 mm on center to accommodate multichannel pipettes.

IMPORTANT For 48, 50, 64, and 66 lanes, you must use XL Scan Run mode.

#### **Silanizing Agent**

# Silanizing AgentPurposefor Preparing GelsWhen using a square-tooth comb, silate the unnotched glass plate in<br/>the well area to facilitate loading samples. Use a silanizing agent such<br/>as -methacryloxypropyltrimethoxysilane (Sigma P/N M6514) to bind

#### Procedure

the gel to the glass.

Perform the following procedure every time a new gel is poured.

**! WARNING !** CHEMICAL HAZARD. Silanizing agents are irritating to the eyes, respiratory system, and skin. Always work in a fume hood. Obtain a copy of the MSDS from the manufacturer. Wear appropriate protective eyewear, clothing, and gloves.

To apply a silanizing agent and remove a gel after a run:

| Step | Action                                                                                                    |
|------|----------------------------------------------------------------------------------------------------|
| 1    | Wash the unnotched glass plate in detergent and distilled water.<br>Rinse well in distilled water then air dry.             |
| 2    | Apply a small amount of silanizing agent to a cotton swab and spread it across the top 3–5 cm of the unnotched glass plate. |
| 3    | Allow the agent to dry thoroughly.                                                                                          |
| 4    | Assemble the plates for the run as usual.                                                                                   |
| 5    | Remove the gel from the silated area with 0.1 N HCl or 0.1 N NaOH, or scrape off gently.                                    |

## Software

| Collection<br>Software                    | The current collection software is version 2.5.                                                                                                    |                                 |  |  |  |
|-------------------------------------------|----------------------------------------------------------------------------------------------------|---------------------------------|--|--|--|
| GeneScan Analysis                         | The current GeneScan Analysis software is version 3.1 with GSGelTracker.                                                                                                    |                                 |  |  |  |
| Sequence Analysis                         | The current Sequence Analysis software is version 3.3 with SAGelTracker.                                                                                                    |                                 |  |  |  |
| Preference File                           | Define default values in the new software following the procedures described under "Setting Preferences" in the <i>ABI PRISM</i> 377 DNA Sequencer <i>User Manual.</i>                                                                                                    |                                 |  |  |  |
|                                           | The default values you define for Sequencing or GeneScan run modules and sample sheets are maintained in the Preference file.                                                                                                    |                                 |  |  |  |
| Sequencing and<br>GeneScan Run<br>Windows | <ul> <li>The Sequencing and GeneScan Run windows now include the Run</li> <li>Mode pulldown menu, as shown below. You can now choose either Full</li> <li>Scan (standard with the ABI PRISM 377) or XL Scan (with the upgrade).</li> <li>See "Lanes, Combs, and Run Modes Table" on page 5.</li> </ul>                                                                                                    |                                 |  |  |  |
|                                           | Run-10/6/96 2.28 PM         Plate Check         Plate Check | Run<br>Mode<br>pulldown<br>menu |  |  |  |

7

Error Alert The following error message has been added to alert you of a possible Message problem with the heat-transfer plate thermisters.

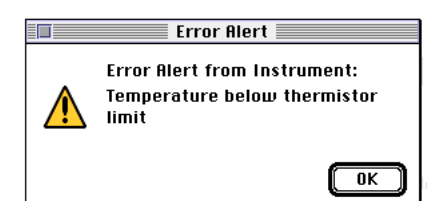

This message may appear when you open data collection and start a plate check, a pre-run, or a run if one of the thermisters is not functioning.

If this message appears, schedule a service call to troubleshoot the thermister and continue to operate the instrument as usual.

#### **CCD Pixel Position Value**

## Overview

CCD Pixel Position The instrument is shipped with the correct CCD pixel position value in memory. When a run is started, the software checks for a value greater than zero. If the value is lost from memory, an error message is displayed at the beginning of the run as shown below.

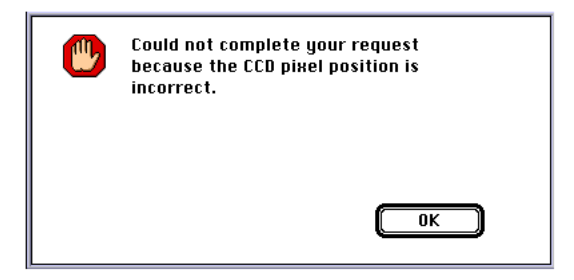

The CCD pixel position value may become corrupted as the result of a power surge or failure. If this occurs, you must find the correct value and enter it as described in the following procedures before starting a run.

# Label

Locating the CCD The correct CCD pixel position value is written on a white label on the Pixel Position CCD camera. It is visible from the front through the opening below the rear heat-transfer plate, as shown below.

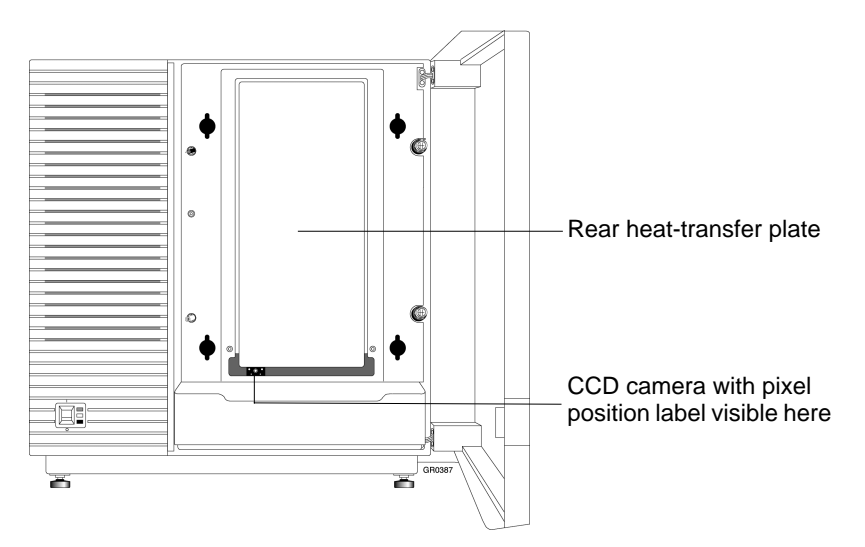

Note The following procedure requires the use of a flashlight.

To locate the CCD pixel position value on the label:

| Step | Action                                                                                                    |
|------|----------------------------------------------------------------------------------------------------|
| 1    | Open the front door of the instrument.                                                                          |
| 2    | Shine a light through the opening below the rear heat-transfer plate to view the white label on the CCD camera. |
| 3    | Record the value from the white label.                                                                          |
| 4    | If you cannot find the label, call technical support.                                                           |

#### Entering the Correct CCD Pixel Position Value

Entering the To enter the correct CCD pixel position value in the calibration file:

| Step | Action                                                         |                                                                             |  |  |  |
|------|----------------------------------------------------------------|-----------------------------------------------------------------------------|--|--|--|
| 1    | Turn power on to the instrument.                               |                                                                             |  |  |  |
| 2    | Select Manual Control from the W                               | indow menu.                                                                 |  |  |  |
| 3    | Open the Fxn Name pulldown me                                  | nu.                                                                         |  |  |  |
| 4    | Select the CCD Pixel Position function.                        |                                                                             |  |  |  |
|      | The current pixel position value is displayed.                 |                                                                             |  |  |  |
| 5    | Compare the displayed value with the value on the white label. |                                                                             |  |  |  |
|      | If the pixel position is Then                                  |                                                                             |  |  |  |
|      | the same as the value on the white label                       | Stop here.                                                                  |  |  |  |
|      | different than the value on the white label                    | a. Select the text box and<br>type the correct CCD<br>pixel position value. |  |  |  |
|      | b. Click Execute.                                              |                                                                             |  |  |  |
|      |                                                                |                                                                             |  |  |  |

10

#### Using Calibration IMPORTANT You must have the correct CCD pixel position value in File Make instrument memory before using the Calibration File Make or Send functions.

Use the Calibration File Make function from the Manual Control Window to create the ABI 377XL Calibration file and store the CCD pixel position value and instrument serial number in it.

When created, the file is named ABI 377XL Calibration and is placed in the Preferences folder inside the System folder. To read, edit, or print the Calibration file, use the SimpleText application.

#### **Creating a Calibration File**

To create a Calibration file with Calibration File Make:

| Step | Action                                      |
|------|---------------------------------------------|
| 1    | Turn on power to the instrument.            |
| 2    | Select Manual Control from the Window menu. |
| 3    | Open the Fxn Name pulldown menu.            |
| 4    | Select Calibration File Make.               |
| 5    | Click Execute.                              |

**Entering the Serial** To enter the instrument serial number in the calibration file:

|   | r  |    |    |   |
|---|----|----|----|---|
| N | ur | nb | er | _ |

r \_\_\_\_\_

| Step | Action                                                                                                    |
|------|----------------------------------------------------------------------------------------------------|
| 1    | Make a note of the serial number from the back of the instrument.                                                     |
| 2    | Open the System Folder and the Preferences Folder inside the System Folder.                                           |
| 3    | Open the ABI 377XL Calibration file.                                                                                  |
| 4    | Using SimpleText, type the instrument serial number or name (up to eight characters) by replacing the question marks. |
| 5    | Select Save from the File menu.                                                                                       |
| 6    | Close the ABI 377XL Calibration File window.                                                                          |
| 7    | Quit the SimpleText program.                                                                                          |

11

Using Calibration IMPORTANT You must have the correct CCD pixel position value in File Send instrument memory before using the Calibration File Make or Send functions.

> After creating a Calibration file, use Calibration File Send from the Manual Control window to send the instrument's serial number (or name) and CCD pixel position value to the instrument. These values will be displayed in the Collection Log window.

> The serial number (or name) is transferred into all sample files created by the instrument. It can be viewed in the annotative view of the sample file. This is useful for identifying instruments, particularly if you operate more than one instrument.

| Step | Action                                      |
|------|---------------------------------------------|
| 1    | Turn on power to the instrument.            |
| 2    | Select Manual Control from the Window menu. |
| 3    | Open the Fxn Name pulldown.                 |
| 4    | Select Calibration File Send.               |
| 5    | Click Execute.                              |

To transfer a Calibration file with Calibration File Send:

### **Module Files**

| <b>Unused Module</b> | Move all of the module files that you do not intend to use from the |
|----------------------|---------------------------------------------------------------------|
| Folder               | Modules folder into the Unused Modules folder.                      |

Collection 2.5 The following table lists the module files in Collection Software v. 2.5. **Module Files** 

#### 2.5 Collection Module Files<sup>a</sup>

| 377XL Modules   | Chiller Modules         |
|-----------------|-------------------------|
| GS PR 12A-1200  | GS PR 12A-1200 CHILLER  |
| GS PR 12A-2400  | GS PR 12A-2400 CHILLER  |
| GS PR 12C-1200  | GS PR 12C-1200 CHILLER  |
| GS PR 12C-2400  | GS PR 12C-2400 CHILLER  |
| GS PR 12D-1200  | GS PR 12D-1200 CHILLER  |
| GS PR 12D-2400  | GS PR 12D-2400 CHILLER  |
| GS PR 12F-1200  | GS PR 12F-1200 CHILLER  |
| GS PR 12F-2400  | GS PR 12F-2400 CHILLER  |
| GS PR 36A-1200  | GS PR 36A-1200 CHILLER  |
| GS PR 36A-2400  | GS PR 36A-2400 CHILLER  |
| GS PR 36C-1200  | GS PR 36C-1200 CHILLER  |
| GS PR 36C-2400  | GS PR 36C-2400 CHILLER  |
| GS PR 36D-1200  | GS PR 36D-1200 CHILLER  |
| GS PR 36D-2400  | GS PR 36D-2400 CHILLER  |
| GS PR 36F-1200  | GS PR 36F-1200 CHILLER  |
| GS PR 36F-2400  | GS PR 36F-2400 CHILLER  |
| GS Run 12A-1200 | GS Run 12A-1200 CHILLER |
| GS Run 12A-2400 | GS Run 12A-2400 CHILLER |
| GS Run 12C-1200 | GS Run 12C-1200 CHILLER |
| GS Run 12C-2400 | GS Run 12C-2400 CHILLER |
| GS Run 12D-1200 | GS Run 12D-1200 CHILLER |
| GS Run 12D-2400 | GS Run 12D-2400 CHILLER |
| GS Run 12F-1200 | GS Run 12F-1200 CHILLER |
| GS Run 12F-2400 | GS Run 12F-2400 CHILLER |
|                 | GS Run 2140V A CHILLER  |
|                 | GS Run 2140V C CHILLER  |

13

#### 2.5 Collection Module Files<sup>a</sup> (continued)

| 377XL Modules    | Chiller Modules          |
|------------------|--------------------------|
|                  | GS Run 2140V D CHILLER   |
|                  | GS Run 2140V F CHILLER   |
| GS Run 36A-1200  | GS Run 36A-1200 CHILLER  |
| GS Run 36A-2400  | GS Run 36A-2400 CHILLER  |
| GS Run 36C-1200  | GS Run 36C-1200 CHILLER  |
| GS Run 36C-2400  | GS Run 36C-2400 CHILLER  |
| GS Run 36D-1200  | GS Run 36D-1200 CHILLER  |
| GS Run 36D-2400  | GS Run 36D-2400 CHILLER  |
| GS Run 36F-1200  | GS Run 36F-1200 CHILLER  |
| GS Run 36F-2400  | GS Run 36F-2400 CHILLER  |
|                  | GS Run 60W A CHILLER     |
|                  | GS Run 60W C CHILLER     |
|                  | GS Run 60W D CHILLER     |
|                  | GS Run 60W F CHILLER     |
| Plate Check A    | Plate Check A CHILLER    |
| Plate Check C    | Plate Check C CHILLER    |
| Plate Check D    | Plate Check D CHILLER    |
| Plate Check E    | Plate Check E CHILLER    |
| Plate Check F    | Plate Check F CHILLER    |
| Seq PR 36A-1200  | Seq PR 36A-1200 CHILLER  |
| Seq PR 36A-2400  | Seq PR 36A-2400 CHILLER  |
| Seq PR 36E-1200  | Seq PR 36E-1200 CHILLER  |
| Seq PR 36E-2400  | Seq PR 36E-2400 CHILLER  |
| Seq PR 48A-1200  | Seq PR 48A-1200 CHILLER  |
| Seq PR 48E-1200  | Seq PR 48E-1200 CHILLER  |
| Seq Run 36A-1200 | Seq Run 36A-1200 CHILLER |
| Seq Run 36A-2400 | Seq Run 36A-2400 CHILLER |
| Seq Run 36E-1200 | Seq Run 36E-1200 CHILLER |
| Seq Run 36E-2400 | Seq Run 36E-2400 CHILLER |
| Seq Run 48A-1200 | Seq Run 48A-1200 CHILLER |
| Seq Run 48E-1200 | Seq Run 48E-1200 CHILLER |

a. PR = Prerun; Seq = Sequencing; GS = GeneScan

#### Firmware

Position-Based Due to the increased demand for positional accuracy of the detection Integration optics, a new integration scheme is used. Previously, a given time was Scheme given to each channel, before reading the CCD camera and switching to the next channel. This release of firmware uses position-based CCD integration, where predetermined stage positions determine when to switch.

Resetting the Reset the instrument under the following situations.

#### Instrument

| Reset the instrument when                                                               | To reset, perform a                             | Resetting is necessary because                                        |
|-----------------------------------------------------------------------------------------|-------------------------------------------------|-----------------------------------------------------------------------|
| new firmware version<br>has been downloaded.                                            | single reset. Press the reset button once.      | the running TPU code<br>needs to be<br>reinitialized.                 |
|                                                                                         |                                                 | <b>IMPORTANT</b> Failure to reset the instrument will cause a lockup. |
| the instrument does<br>not respond to<br>commands or it<br>responds<br>inappropriately. | total reset. Follow the procedure that follows. | the firmware image may be corrupted.                                  |

#### Performing a Total To perform a total reset: Reset

| Step | Action                                                                                                    |
|------|----------------------------------------------------------------------------------------------------|
| 1    | Using the eraser end of a pencil or similar object, press the red reset button on the back of the instrument twice in rapid succession. |
| 2    | Quit the data collection software.                                                                                                    |

| Step | Action                                                                                                    |
|------|----------------------------------------------------------------------------------------------------|
| 3    | Launch the data collection software.                                                                                                   |
|      | The firmware is automatically downloaded to the instrument. This will take 60–90 seconds.                                              |
|      | Sending Firmware Image Sending Firmware Image to Instrument                                                                            |
| 4    | In response to this prompt, quit and then relaunch the data collection software.                                                       |
|      | Quit application and relaunch for this action to take effect.<br>Quit                                                                  |
| 5    | Check the CCD pixel position value as follows:                                                                                         |
|      | a. Open the Window menu and select Manual Control.                                                                                     |
|      | <ul> <li>Den the Fxn Name menu and select CCD Pixel Position Value.</li> </ul>                                                         |
|      | The value is displayed in the Value box. If it matches the value on the instrument, it is OK. If it does not match, correct the value. |

## Index

#### С

Calibration file creating a 11 transferring 12 Calibration File Make 11 Calibration File Send 12 CCD pixel position value 9 checking 10 entering in Calibration file 10 finding the 9 collection software 7 combs 1

#### F

firmware 15

#### G

GeneScan Analysis software 7 GeneScan load volumes 4

#### Ι

integration scheme 15

#### L

load volumes 3 for best resolution 3 GeneScan 4 sequencing 3 loading samples, square-tooth comb 6

#### М

module files 13

#### Р

position-based integration scheme 15 preference file 7

#### R

resetting the instrument 15 resolution, loading volumes for best 3 Run modes 5 Run windows 7

#### S

Sequence Analysis software 7 sequencing load volumes 3 serial number entering in Calibration file 11 silanizing agent, applying 6 small volumes, loading 3

#### T

temperature error 8 total reset, performing a 15

Index-17

Index-18

#### Worldwide Sales Offices

Applied Biosystems vast distribution and service network, composed of highly trained support and applications personnel, reaches into 150 countries on six continents. For international office locations, please call our local office or refer to our web site at www.appliedbiosystems.com.

#### Headquarters

850 Lincoln Centre Drive Foster City, CA 94404 USA Phone: +1 650.638.5800 Toll Free: +1 800.345.5224 Fax: +1 650.638.5884

#### Technical Support

For technical support: Toll Free: +1 800.831.6844 ext 23 Fax: +1 650.638.5891

#### www.appliedbiosystems.com

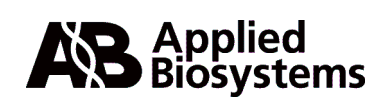

PE Corporation is committed to providing the world's leading technology and information for life scientists. PE Corporation consists of the Applied Biosystems and Celera Genomics businesses.

Printed in the USA, 09/2000 Part Number 904412C

## Artisan Technology Group is an independent supplier of quality pre-owned equipment

#### **Gold-standard solutions**

Extend the life of your critical industrial, commercial, and military systems with our superior service and support.

#### We buy equipment

Planning to upgrade your current equipment? Have surplus equipment taking up shelf space? We'll give it a new home.

#### Learn more!

Visit us at **artisantg.com** for more info on price quotes, drivers, technical specifications, manuals, and documentation.

Artisan Scientific Corporation dba Artisan Technology Group is not an affiliate, representative, or authorized distributor for any manufacturer listed herein.

#### We're here to make your life easier. How can we help you today?

(217) 352-9330 | sales@artisantg.com | artisantg.com

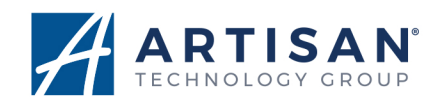